# **SIS** 2.0

คู่มือการใช้งานเบื้องต้น

**Quick Starter Guide** 

สิงหาคม 2563

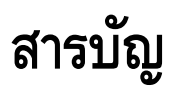

- **1** บทนำ
- **2** การเข้าใช้งาน
- 3 หน้าแรก
- 4 การค้นหาอะไหล่
- 5 หน้าต่างข้อมูลอะไหล่
- 6 ปุ่ม Information
- 7 เบอร์อะไหล่อื่นๆ (Alternates)
- 8 แถบเอกสารที่เกี่ยวข้องกับอะไหล่ที่เรียกดู (Service Articles)
- 8 แถบรายการ Prefix ที่มีการใช้อะไหล่ที่เรียกดู (Where Used)
- 9 การค้นหาเอกสารด้านงานบริการ/ข้อมูลเชิงเทคนิค
- 10 หน้าต่างเอกสารด้านงานบริการ/ข้อมูลเชิงเทคนิค
- 11 Product Configuration (As Shipped Product เดิม)
- 12 การค้นหาข้อมูล (Search)
- 13 ลิงก์เว็บไซต์ข้อมูลภายนอก (External Links)
- **14** รถเข็น (Shopping Cart)
- 15 การค้นหาอะไหล่เทียบเคียง (Similar Parts Search)

# **SIS 2.0** Service Information System

Service Information System หรือ SIS คือ เครื่องมือบริการทางอิเล็กทรอนิกส์ที่ผู้แทนจำหน่าย ลูกค้า และพนักงานของแคทเธอร์พิลลาร์สามารถไว้วางใจเพื่อใช้ในการหาข้อมูล อะไหล่ และบริการตามที่ต้องการ

ข้อมูลภายใน SIS ครอบคลุมในทุกผลิตภัณฑ์ของแคตเธอร์พิลลาร์ ตั้งแต่ปี พ.ศ. 2520 (ปี ค.ศ. 1977) เป็นต้นมา และเข้าถึงได้ ทั้งในรูปแบบของระบบเครือข่ายของผู้แทนจำหน่าย อินเตอร์เน็ต และ DVD

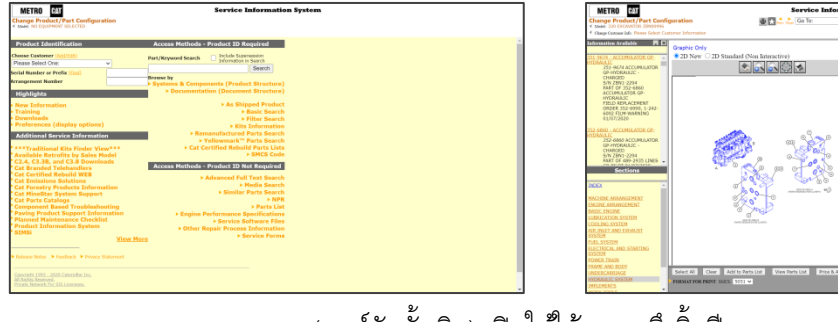

SIS (เวอร์ชันดั้งเดิม) เปิดให้ใช้งานจนถึงสิ้นปี พ.ศ. 2563

| LAT 818 2.0     |                                                                                                    |                                                                                                    | 🚱. 📾 🔗. 🏋 🕬 Sap+ | CAT 259 2.0 Z29000006 Keyword                                             | a                                         | Ø. 6                                                                           | <b>= 8</b> - 📜 🕬           |
|-----------------|----------------------------------------------------------------------------------------------------|----------------------------------------------------------------------------------------------------|------------------|---------------------------------------------------------------------------|-------------------------------------------|--------------------------------------------------------------------------------|----------------------------|
|                 |                                                                                                    |                                                                                                    |                  | Excernitor > Excernitor > 320 > ZEN                                       |                                           |                                                                                |                            |
|                 |                                                                                                    |                                                                                                    |                  | 🗘 Parta 🗡 Regult 🗮 Service                                                |                                           |                                                                                |                            |
|                 |                                                                                                    |                                                                                                    |                  | 229W00000 @                                                               | <u> </u>                                  | Group & Induktual Parts                                                        |                            |
|                 |                                                                                                    |                                                                                                    |                  | 584-5022 (7gpn-1)<br>Velve OP Inflan Contest Australiany                  |                                           | Entre Group MACK Col                                                           | 5061 - Hydraulic Cantool V |
|                 |                                                                                                    | Q SEARCH                                                                                                    |                  | 54-5403<br>Valve Gil Man Control<br>Event is Product Configuration        |                                           | 515-8523 VALVE OP-MAIN CONTROL<br>SIN ZEN1-UP                                  |                            |
|                 | fa Esternel Linka                                                                                        | Overlage Serve                                                                                                  |                  | 528-6841<br>Control Alli-Austinary -314849 Flow, 1-PCMR, Elec. Cont       |                                           | Individual Plans Service Articles                                              | Where Used                 |
| Wildcome to     | Service Information System (SIS) 2.0                                                                     |                                                                                                    |                  | 486-3658<br>Mitsuting G2*-Main Control Valve<br>663-6619                  |                                           | Pace And Availability =<br>Pair Available Pair Name                            | Querry<br>Real             |
| Release 52 in r | eve live! This short video demonstrates the new to<br>to start? Olick here for the SIS 2.0 Quick Start G | askives Included.<br>Jobs, Training Videos and FAQs.                                                            |                  | Velve GP-Main Control<br>SQL-605<br>Control AD Austinary Jouritol, Statem | and the second                            | II     1P-3702     Seal-Red angular       II     516.5607     Value GP Control | 4 4 <b>4</b> 12            |
| Ward to learn m | one? Click here for the SIS 2.0 quarterly webinar                                                        | schedule.                                                                                                    |                  | Financia in Frankes ( Configurations Oritigue GP-Countierbalance          | 1. S. S. S. S. S. S. S. S. S. S. S. S. S. | A 01302 Seal Orling                                                            | 1 100                      |
|                 |                                                                                                    | the second second second second second second second second second second second second second second second se |                  | O'Hive OF-Orssoner Relef                                                  |                                           | 8 7K5210 Seal-Orling                                                           | · · ·                      |
|                 | TTTTTT                                                                                                   |                                                                                                    |                  | Oneve OF-Last Control                                                     |                                           | 8 095-3044 Seal-O-Ring                                                         | 4 4 67                     |
|                 | $\dots$                                                                                                  |                                                                                                    |                  | Onave GP-Internal                                                         |                                           | I 486-1773 Cover OP-Move End                                                   | 1 1 470                    |
|                 | mmm                                                                                                    |                                                                                                    |                  | Grane of fame                                                             | 1                                         | # 447-1704 Bolt AMCOULUME                                                      | · · •                      |
|                 | $\cdots$                                                                                                 |                                                                                                    |                  | Grave or islesod                                                          |                                           | 8 451-2175 Wenhen-Hand                                                         | 0 0 000                    |
|                 | mmm                                                                                                    |                                                                                                    |                  | O injuriers                                                               |                                           | H 481-5808 Cover CP-Valvo End                                                  | 1 1 11                     |
|                 |                                                                                                    |                                                                                                    |                  |                                                                           |                                           | (Marculater Mara, LA)                                                          |                            |
|                 |                                                                                                    |                                                                                                    |                  | O Down Twin                                                               |                                           |                                                                                |                            |
|                 |                                                                                                    |                                                                                                    |                  | O Senira Facement dayl Sentian                                            | ·                                         |                                                                                |                            |

SIS 2.0

## การเข้าใช้งาน <mark>SIS</mark> 2.0

- 1. เปิดโปรแกรมอินเตอร์เน็ตเบราว์เซอร์ที่ต้องการใช้งาน เช่น Chrome (แนะนำ) Firefox หรือ IE เป็นต้น
- 2. กรอกที่อยู่เว็บไซต์ <u>sis2.cat.com</u> ในช่องกรอกที่อยู่เว็บไซต์ จากนั้น กด "Enter" บนแป้นพิมพ์
- 3. จะพบข้อความ "Forwarding to login page..." และนำท่านเข้าสู่หน้าลงชื่อเข้าใช้
- 4. กรอก CWS ID และรหัสผ่าน จากนั้น คลิกปุ่ม "Log In"

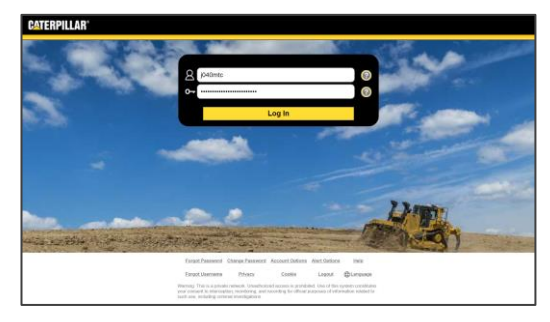

5. จะพบข้อความ "Loading SIS 2.0..." และนำท่านเข้าสู่หน้าแรกของ SIS 2.0

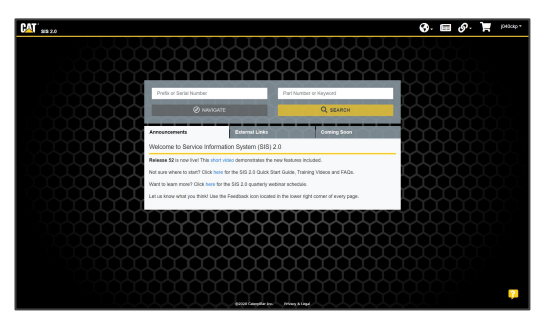

หากพบข้อความ "Sorry, you do not have access to SIS 2.0" แสดงว่า CWS ID ที่ลงชื่อเข้าใช้นั้น ไม่ได้รับสิทธิ์ให้เข้าใช้งานระบบ SIS ให้ติดต่อแผนก IT เพื่อสอบถามเพิ่มเติม

### หน้าแรก

|                                                    |                                                              |                            |                                                   | ข้อมูลที่อัปเดตบน SIS ในรอบ 7 วันล่าสุด | รถเข็น/หน้ารายการอะไหล่ (ดูหน้า 14)   |
|----------------------------------------------------|--------------------------------------------------------------|----------------------------|---------------------------------------------------|-----------------------------------------|---------------------------------------|
| CAT <sup>*</sup> sis 2.0                           |                                                              |                            | เปลี่ยนภาษา                                       | า (ไม่รองรับภาษาไทย) 🛑 🌍 - 🗉            | 🗐 🔗 🏹 j040ckp -                       |
| จากทุกๆ หน้า สามารถคลิกที่โลโก้เพื่อกลับหน้าแรกได้ |                                                              |                            |                                                   |                                         | ลิงก์เมนูเพิ่มเดิม                    |
|                                                    | ชองกรอกหมายเลขซีเรียล หรือ<br>(กรณีไม่ทราบ สามารถกรอกรุ่นเท่ | o Prefix<br>งื่อค้นหาได้)  | ช่องกรอกคำคัน เช่น เบ<br>หมายเลขเอกสาร หรือคำที่ส | อร้อะไหล่<br>สนใจ เป็นต้น               |                                       |
|                                                    | Prefix or Serial Number                                      |                            | Part Number or Keyword                            |                                         |                                       |
| ปุ่มเริ่มหาข้อมู                                   |                                                              |                            | Q SEARCH                                          | ปุ่มค้นหา (ดูหน้า 12)                   |                                       |
|                                                    | Announcements                                                | External Lin <del>ts</del> | ลิงก์เว็บไซต์ข้อมูลอื่นๆ ภายนอก (ดูข              | หม้า 13)                                |                                       |
|                                                    | Welcome to Service Informat                                  |                            |                                                   |                                         |                                       |
|                                                    | Release 52 is now live! This short vie                       | deo demonstrates the       |                                                   |                                         |                                       |
|                                                    | Not sure where to start? Click here for                      | or the SIS 2.0 Quick St    | tart Guide, Training Videos and FAQs.             |                                         |                                       |
|                                                    | Want to learn more? Click here for th                        | ne SIS 2.0 quarterly we    | ebinar schedule.                                  |                                         |                                       |
|                                                    | Let us know what you think! Use the                          | Feedback icon located      | d in the lower right corner of every pag          | e.                                      |                                       |
|                                                    | $\mathbf{n}$                                                 | $\prod$                    | $\mathbf{M}$                                      |                                         |                                       |
|                                                    |                                                              | $\mathbf{m}$               |                                                   |                                         |                                       |
|                                                    | JUUU                                                         | UUU                        | JUUU                                              |                                         |                                       |
|                                                    |                                                              | $\mathcal{M}$              |                                                   |                                         |                                       |
|                                                    |                                                              |                            |                                                   |                                         |                                       |
|                                                    |                                                              |                            |                                                   |                                         |                                       |
|                                                    |                                                              |                            |                                                   |                                         | · · · · · · · · · · · · · · · · · · · |
|                                                    |                                                              | ©2020 Caterpillar Inc.     | Privacy & Legal                                   |                                         |                                       |

## การค้นหาอะไหล่

กรณีระบุหมายเลขซีเรียลเครื่องจักร หรือ คำนำหน้าซีเรียล (Prefix)

การค้นหาแบบนี้ คือ การค้นหาตาม Product Structure (แยกตามระบบและชิ้นส่วนบนเครื่องจักร/ เครื่องยนต์) หรือ "Systems & Components" เดิม

สามารถทำการค้นหาได้โดยกรอกหมายเลขซีเรียล เครื่องจักร/เครื่องยนต์ หรือคำนำหน้าซีเรียล (Prefix) ลงในช่อง กรอกทางด้านซ้าย (1) จากนั้น คลิกปุ่ม "NAVIGATE" (2) โดยจะปรากฏหน้าต่างเริ่มต้นในแถบ "Parts" (แถบทาง ด้านซ้ายบน) (3) และสามารถคลิกเพื่อเลือกดูรายการอะไหล่ได้ ตามต้องการในแผงเมนูแยกตามระบบบนเครื่องจักร/ เครื่องยนต์ในแต่ละบรรทัด (4)

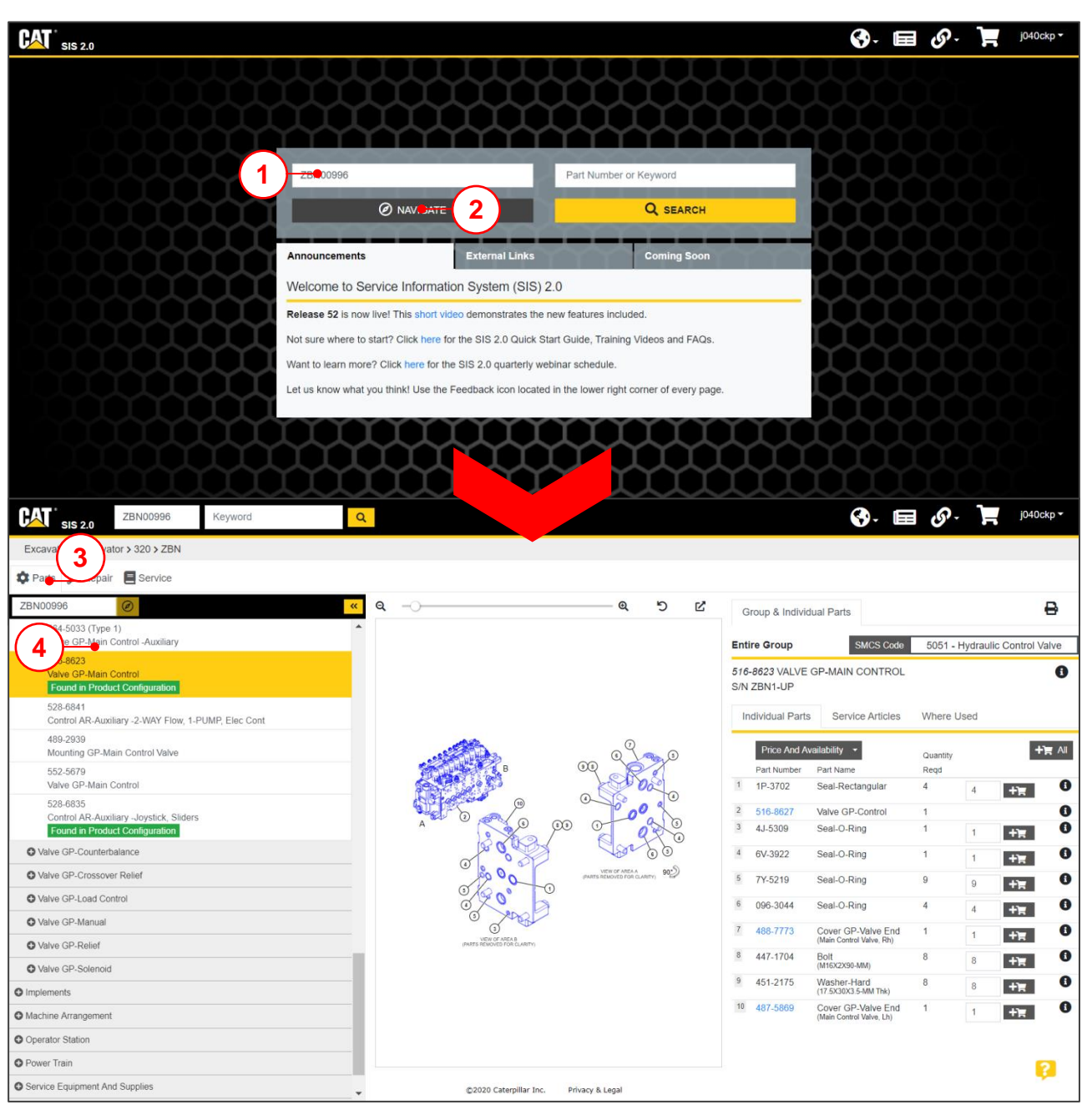

# หน้าต่างข้อมูลอะไหล่

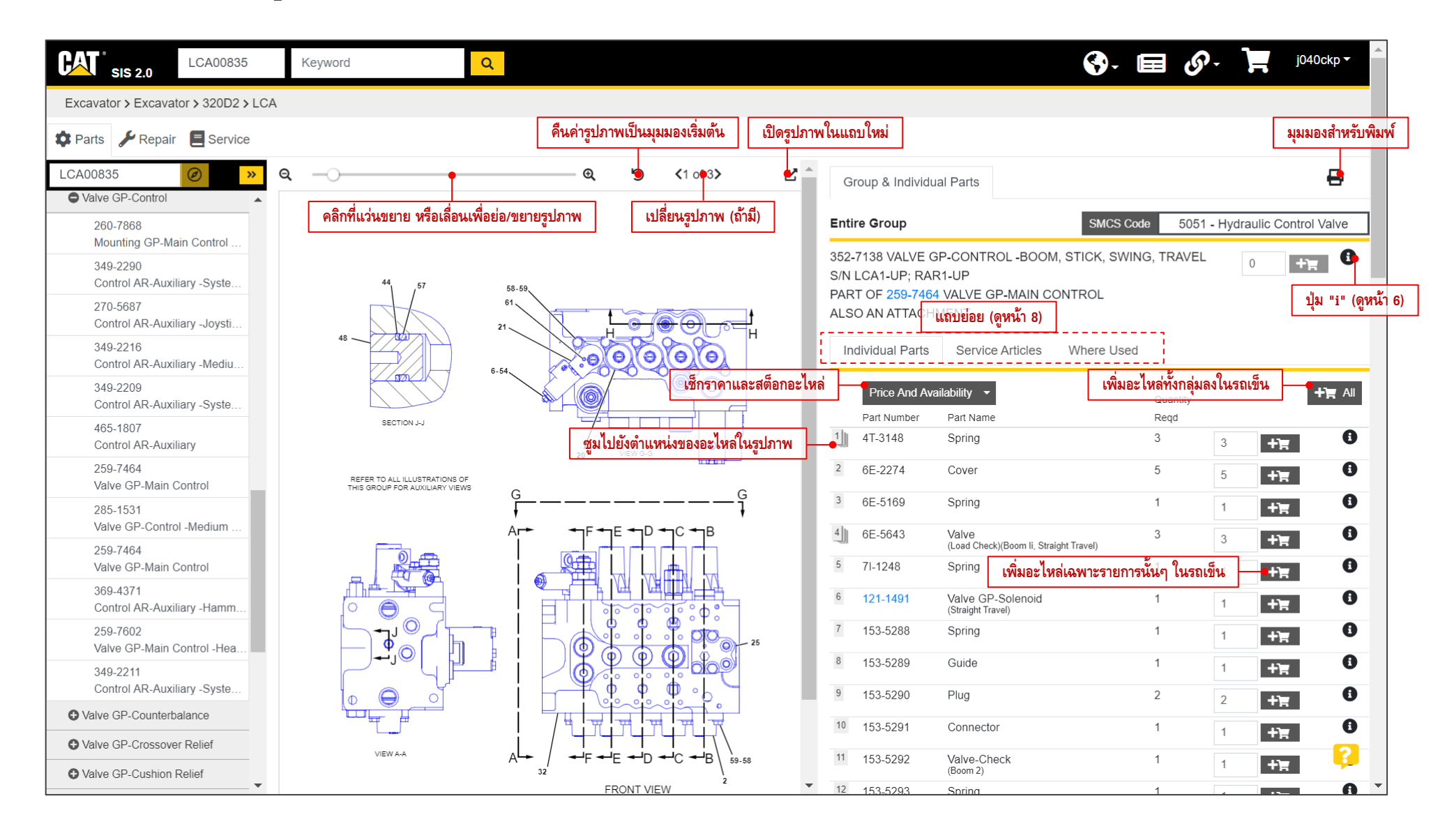

# ปุ่ม "ข้อมูลเพิ่มเติม (Information)"

คลิกที่ปุ่ม "**1**" เพื่อแสดงหน้าต่างข้อมูลเพิ่มเติมตามรายการอะไหล่ในบรรทัดนั้นๆ ข้อมูลเพิ่มเติม เช่น ประวัติรายการเปลี่ยน (เบอร์เปลี่ยน) Part History หรือ Numerical Parts Reference; NPR เดิม SMCS Code (Comp. Code) และ หมายเลขกำกับเอกสาร Page Info. เป็นต้น

| 835      | Keyword |                                       | 🚱 - 🖬 💰                    |
|----------|---------|---------------------------------------|----------------------------|
| )2 > LCA |         | 352-7138 - Valve GP-Control           | ×                          |
| vice     |         | Part Information SMCS Code Page Info  | _                          |
| » (      | a —)——  | 352-7138                              |                            |
| ~ (      |         | I 00 (HE Akashi, Japan)               | ·                          |
|          |         | Weight: 219.84 Lbs, 99.71766528 Kg    | SMCS Code 5051             |
|          |         | 259-7466 Valve GP-Control C           | BOOM, STICK, SWING, TRAVEL |
|          | 4       | 352-7138 Valve GP-Control *           | AIN CONTROL                |
|          | 48      | * - indicates current part            | cles Where Used            |
|          | Z       |                                       |                            |
|          | s       | ECTION JJ                             | Quantity<br>Regd<br>3      |
|          |         | e e e e e e e e e e e e e e e e e e e |                            |

ตัวอย่าง คลิกที่ปุ่ม "1" เพื่อดูข้อมูลเบอร์เปลี่ยนขออะไหล่

# เบอร์อะไหล่อื่นๆ (Alternates)

กรณีที่อะไหล่นั้นๆ มีหมายเลขอะไหล่เบอร์อื่นๆ เช่น Reman. YellowMark™ หรืออื่นๆ จะประกฎปุ่ม "Alternate" ขึ้น สามารถคลิกเพื่อแสดงรายการเบอร์อะไหล่อื่นๆ เพิ่มเติมได้

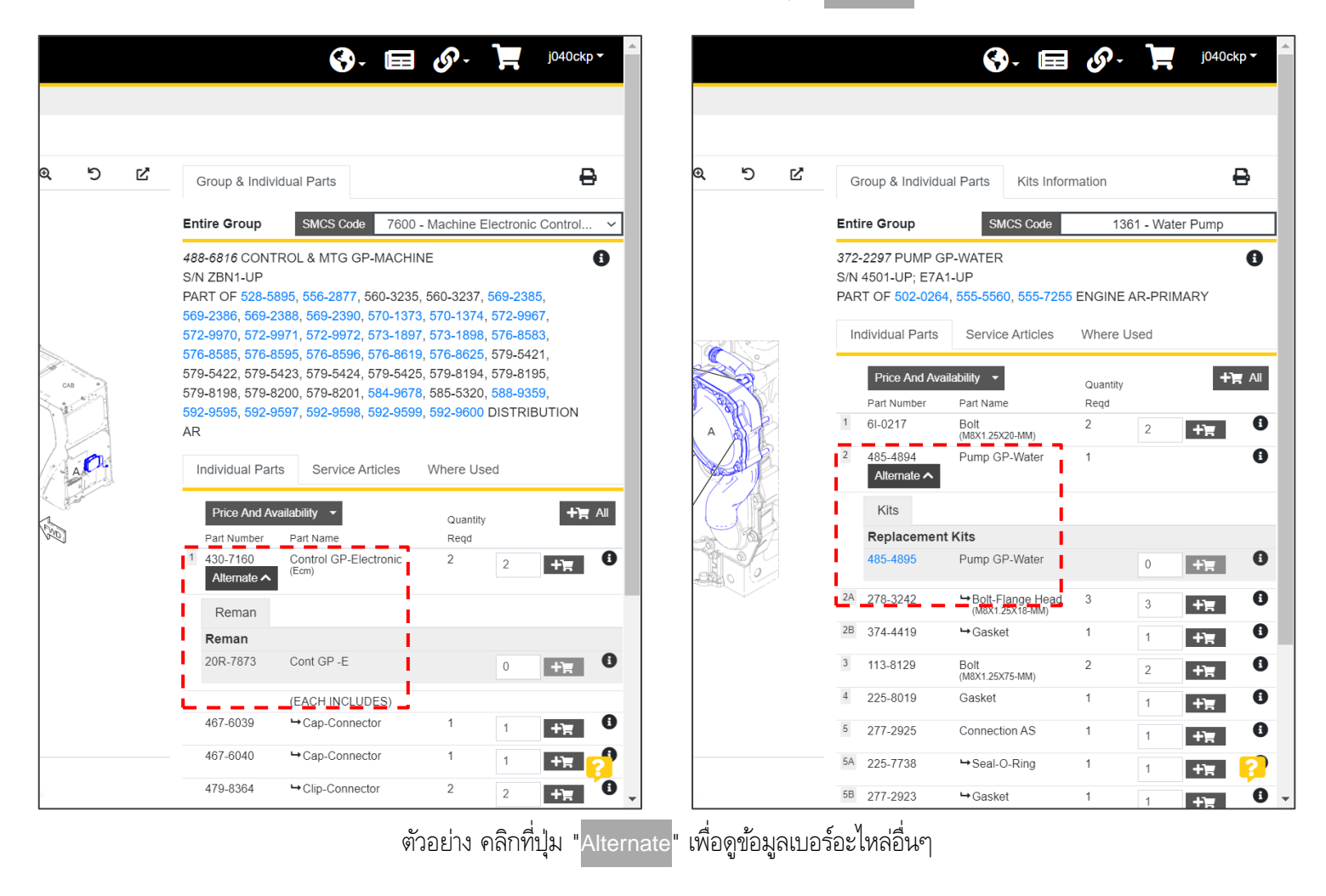

# แถบย่อยอื่นๆ

#### แถบ Service Articles

แสดงเอกสารงานบริการที่เกี่ยวข้องกับอะไหล่ที่เรียกดูนี้

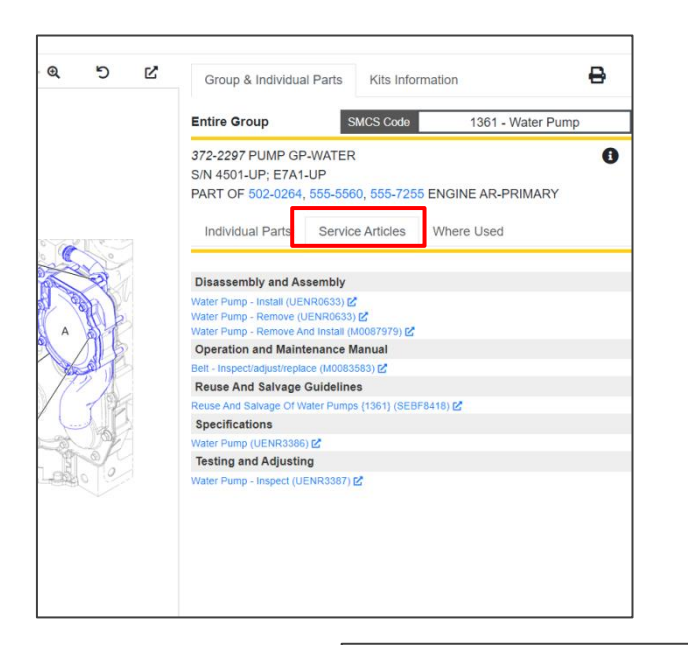

#### แถบ Where Used

แสดงรายการรุ่นเครื่องจักร/เครื่องยนต์ และ Prefix ที่มีการใช้อะไหล่ที่เรียกดูนี้

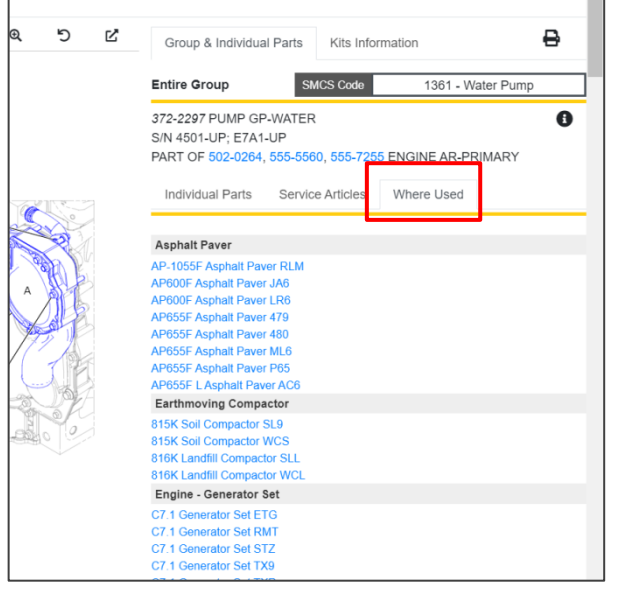

# **การค้นหาเอกสารด้านงาน บริการ/ข้อมูลเชิงเทคนิค** กรณีระบุหมายเลขซีเรียลเครื่องจักร หรือ คำนำหน้าซีเรียล (Prefix)

การค้นหาแบบนี้ คือ การค้นหาตาม Document Structure (แยกตามประเภทของเอกสาร/ข้อมูล) หรือ "Documentation" เดิม

สามารถทำการค้นหาได้โดยกรอกหมายเลขซีเรียล เครื่องจักร/เครื่องยนต์ หรือคำนำหน้าซีเรียล (Prefix) ลงในช่อง กรอกทางด้านซ้าย (1) จากนั้น คลิกปุ่ม "NAVIGATE" (2) เมื่อโหลดหน้าต่างเริ่มต้นเรียบร้อยแล้ว คลิกเปลี่ยนแถบ ทางด้านซ้ายบนของแผงเมนูไปยังแถบ "Service" (3) เพื่อที่จะ สามารถคลิกเลือกดูรายการเอกสารด้านงานบริการ/ข้อมูลเชิง เทคนิคได้ตามต้องการในแผงเมนูแยกตามประเภทของเอกสาร/ ข้อมูลในแต่ละบรรทัด (4)

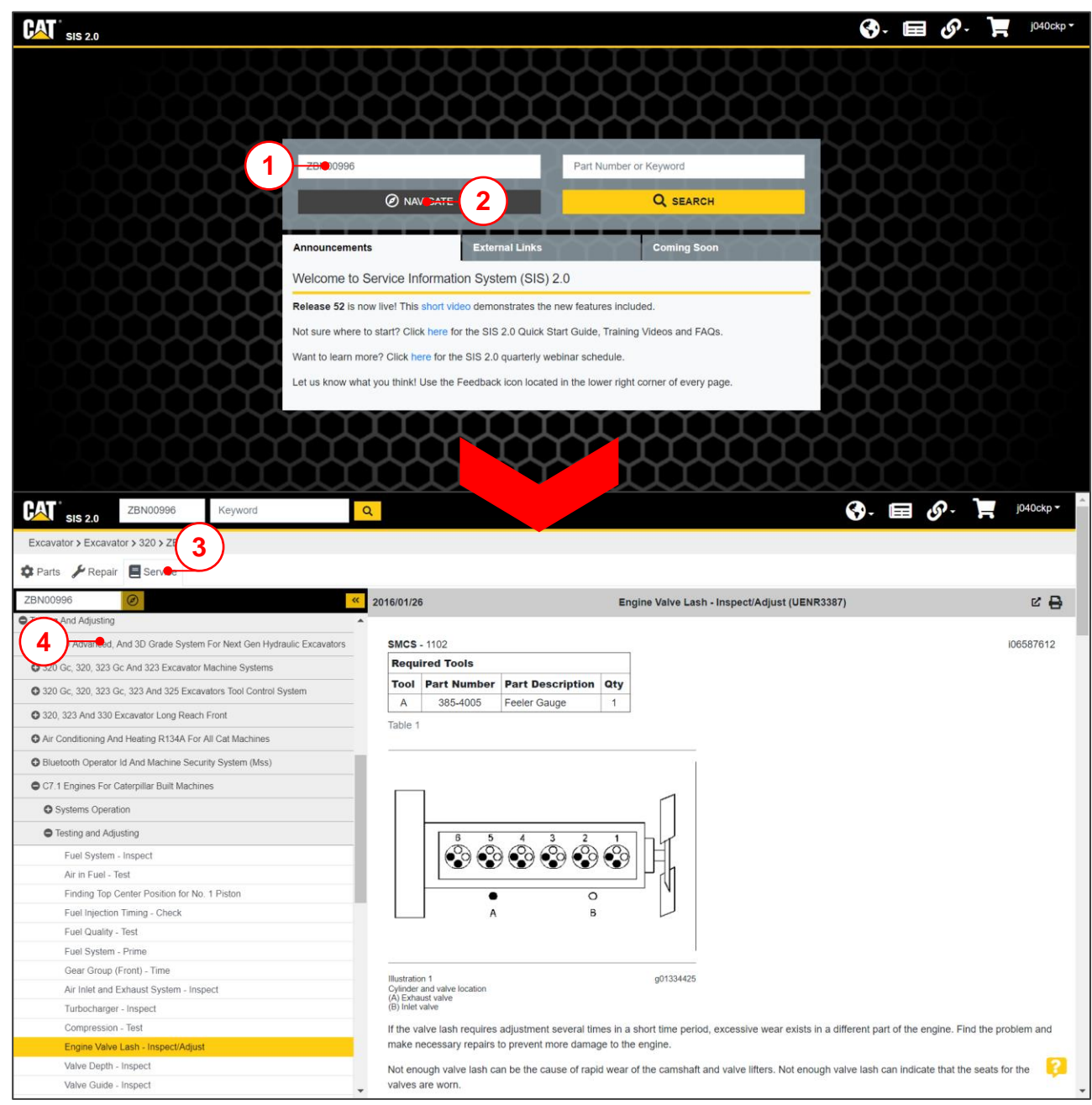

# หน้าต่างเอกสารด้านงานบริการ/ข้อมูลเชิงเทคนิค

| ZBN00996 Keyword                                                       | ۹ 🖬 🚱 - 🖬                                                                                                    | j040ckp 🕶 🏛         |
|------------------------------------------------------------------------|----------------------------------------------------------------------------------------------------|---------------------|
| Excavator > Excavator > 320 > ZBN                                      |                                                                                                    |                     |
| 🌣 Parts 🍃 Repair 🗧 Service                                             |                                                                                                    | มุมมองสำหรับพิมพ์   |
| ZBN00996 🖉                                                             | 2016/01/26 Engine Valve Lash - Inspect/Adjust (UENR3387)                                                                               | 😢 🖴                 |
| Testing And Adjusting                                                  |                                                                                                    | เปิดเอกสารใบแกบใหม่ |
| 2D, 2D Advanced, And 3D Grade System For Next Gen Hydraulic Excavators | SMCS - 1102                                                                                                    | 106587612           |
| 320 Gc, 320, 323 Gc And 323 Excavator Machine Systems                  | Required Tools                                                                                                    |                     |
| 320 Gc, 320, 323 Gc, 323 And 325 Excavators Tool Control System        | Tool     Part Number     Part Description     Qty       A     385-4005     Feeler Gauge     1                                          |                     |
| 320, 323 And 330 Excavator Long Reach Front                            | Table 1                                                                                                    |                     |
| Air Conditioning And Heating R134A For All Cat Machines                |                                                                                                    |                     |
| Bluetooth Operator Id And Machine Security System (Mss)                |                                                                                                    |                     |
| C7.1 Engines For Caterpillar Built Machines                            |                                                                                                    |                     |
| Systems Operation                                                      |                                                                                                    |                     |
| Testing and Adjusting                                                  |                                                                                                    |                     |
| Fuel System - Inspect                                                  |                                                                                                    |                     |
| Air in Fuel - Test                                                     |                                                                                                    |                     |
| Finding Top Center Position for No. 1 Piston                           |                                                                                                    |                     |
| Fuel Injection Timing - Check                                          | A B                                                                                                    |                     |
| Fuel Quality - Test                                                    |                                                                                                    |                     |
| Fuel System - Prime                                                    |                                                                                                    |                     |
| Gear Group (Front) - Time                                              | Illustration 1 001334425                                                                                                    |                     |
| Air Inlet and Exhaust System - Inspect                                 | Cylinder and valve location<br>(A) Exhaust valve                                                                                       |                     |
| Turbocharger - Inspect                                                 | (B) Inlet valve                                                                                                    |                     |
| Compression - Test                                                     | If the valve lash requires adjustment several times in a short time period, excessive wear exists in a different part of the engine. F | ind the problem and |
| Engine Valve Lash - Inspect/Adjust                                     | make necessary repairs to prevent more damage to the engine.                                                                           |                     |
| Valve Depth - Inspect                                                  | Not enough valve lash can be the cause of rapid wear of the camshaft and valve lifters. Not enough valve lash can indicate that the    | ne seats for the    |
| Valve Guide - Inspect                                                  | valves are worn.                                                                                                    | ~                   |

#### "Product Configuration"

หรือ "As Shipped Product" เดิม

หน้าต่างนี้ จะปรากฏก็ต่อเมื่อระบุหมายเลขซีเรียลเต็มเท่านั้น โดยจะแสดงข้อมูลชิ้นส่วน ต่างๆ ที่ติดตั้งมาจากโรงงานของหมายเลขซีเรียลนั้นๆ

| SIS 2.0 ZBN00996                  | Keyword                     | Q                |                           | 🚱- 🔲 🔗- 💻 1040ckp- |
|-----------------------------------|-----------------------------|------------------|---------------------------|--------------------|
| Excavator > Excavator > 320 > ZBN | 1                           |                  |                           |                    |
| 🏟 Parts 🍃 Repair 🗧 Service        |                             |                  |                           |                    |
| ZBN00996 🖉 »                      | Service Letters (PIP/PSP) P | SIMSI PETTINI PE |                           |                    |
| All Configurations                |                             |                  |                           |                    |
| Systems And Components            | 320_EXCAVATOR               | 2000006          |                           |                    |
| C Electrical And Starting Surface | machine denai Number - Ze   | 51400550         |                           |                    |
| Crocincal And Starting System     | Product - Entire Group (ZBN | 100996)          |                           |                    |
| Engine And Related Systems        |                             |                  |                           |                    |
| Frame And Body                    | Part Number                 | Serial Number    | Part Name                 |                    |
| A Lindrautic Surtem               | 195-9181                    |                  | Tip GP-Penetration Plus   |                    |
| C Tryanauc System                 | 340-7148                    |                  | Guard GP-Track Guide      |                    |
| O Implements                      | 364 1000                    |                  | Dicket & Pupusier GP      |                    |
| Machine Arrangement               | 357-2698                    |                  | Sideculter CP             |                    |
| Operator Station                  | 392-5377                    |                  | Bucket AB-Heavy Duty      |                    |
| Copitation Station                | 441-3007                    |                  | Final Drive & Mounting GP |                    |
| O Power Train                     | 461-7608                    |                  | Frame, Swing, Std         |                    |
| Service Equipment And Supplies    | 469-1034                    |                  | Track AR                  |                    |
| Indemarrian                       | 484-8021                    |                  | Wiper-Radial              |                    |
| Chuercannage                      | 486-7093                    |                  | Ctwt, 8,160LBS            |                    |
| O Work Tools                      | 487-7000                    |                  | Cab, Comfort              |                    |
|                                   | 488-6816                    |                  | Machine Ecm               |                    |
|                                   | 488-9287                    |                  | Guard                     |                    |
|                                   | 489-2950                    |                  | Lines-Front, Std          |                    |
|                                   | 489-2952                    |                  | Suction Line              |                    |
|                                   | 489-3466                    |                  | Bearing, Swing Std        |                    |
|                                   | 489-3802                    |                  | Guard, Bottorn Std        |                    |
|                                   | 490-4143                    |                  | Cylinder, Stick           |                    |
|                                   | 490-4179                    |                  | Cylinder, Bkt B1          |                    |
|                                   | 490-7663                    |                  | 320 Excavator             |                    |
|                                   | 490-7671                    |                  | Boom, Reach 18'8"         |                    |
|                                   | 490.7677                    |                  | Stick DOW Ltd             |                    |

ในแผงเมนูรายการอะไหล่ สำหรับชิ้นส่วนหรือกลุ่ม อะไหล่ที่มีการติดตั้งมาจากโรงงานของหมายเลขซีเรียลที่กำลัง ค้นหาอยู่ในขนะนั้น จะมีการระบุเป็นข้อความ

Found in Product Configuration

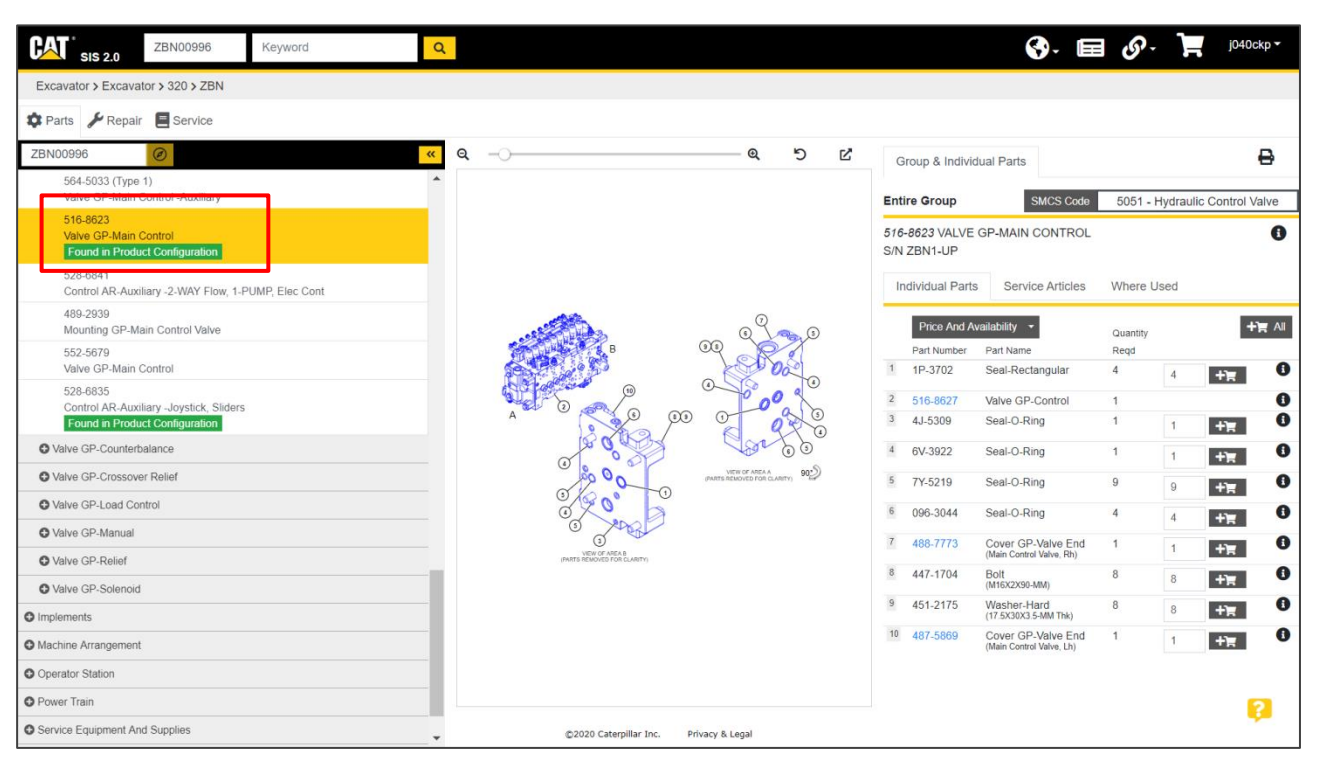

### การค้นหาข้อมูล (Search)

คุณสมบัติของการค้นหาข้อมูลบน SIS 2.0 นั้น จะ เป็นการรวมคุณลักษณะของเมนูค้นหาต่างๆ ใน SIS เวอร์ชัน ดั้งเดิม ได้แก่ Basic Search/Filter Search/Advanced Search และ Media Search มารวมเข้าไว้ด้วยกัน เพื่อให้ สะดวก และง่ายต่อการค้นหาข้อมูล

สามารถใช้งานคุณสมบัติการค้นหาข้อมูลได้โดยกรอก หมายเลขซีเรียลเครื่องจักร/เครื่องยนต์ หรือคำนำหน้าซีเรียล (Prefix) ลงในช่องกรอกทางด้านซ้าย (1) กรอกคำค้น อาทิเช่น เบอร์อะไหล่ หมายเลขเอกสาร หรือคำที่สนใจ เป็นต้น ลงใน ช่องกรอกทางด้านขวา (2) โดยกรอกช่องใดช่องหนึ่ง หรือทั้ง สองช่อง (เพื่อการค้นหาที่เฉพาะเจาะจงมากยิ่งขึ้น) ก็ได้ จากนั้น คลิกปุ่ม "SEARCH" (3) เมื่อโหลดหน้าต่างเรียบร้อยแล้ว จะ ปรากฏผลลัพธ์ในการค้นหา และสามารถคลิกเพื่อเลือกดูข้อมูล ต่างๆ ได้ตามต้องการ โดยคำที่ใช้ในการค้นหาจะมีการไฮไลต์สี เหลืองไว้ให้เห็น อีกทั้งสามารถใช้งานแผงตัวกรองทางด้านซ้าย (4) ในการกรองผลลัพธ์จากการค้นหาเพิ่มเติมได้

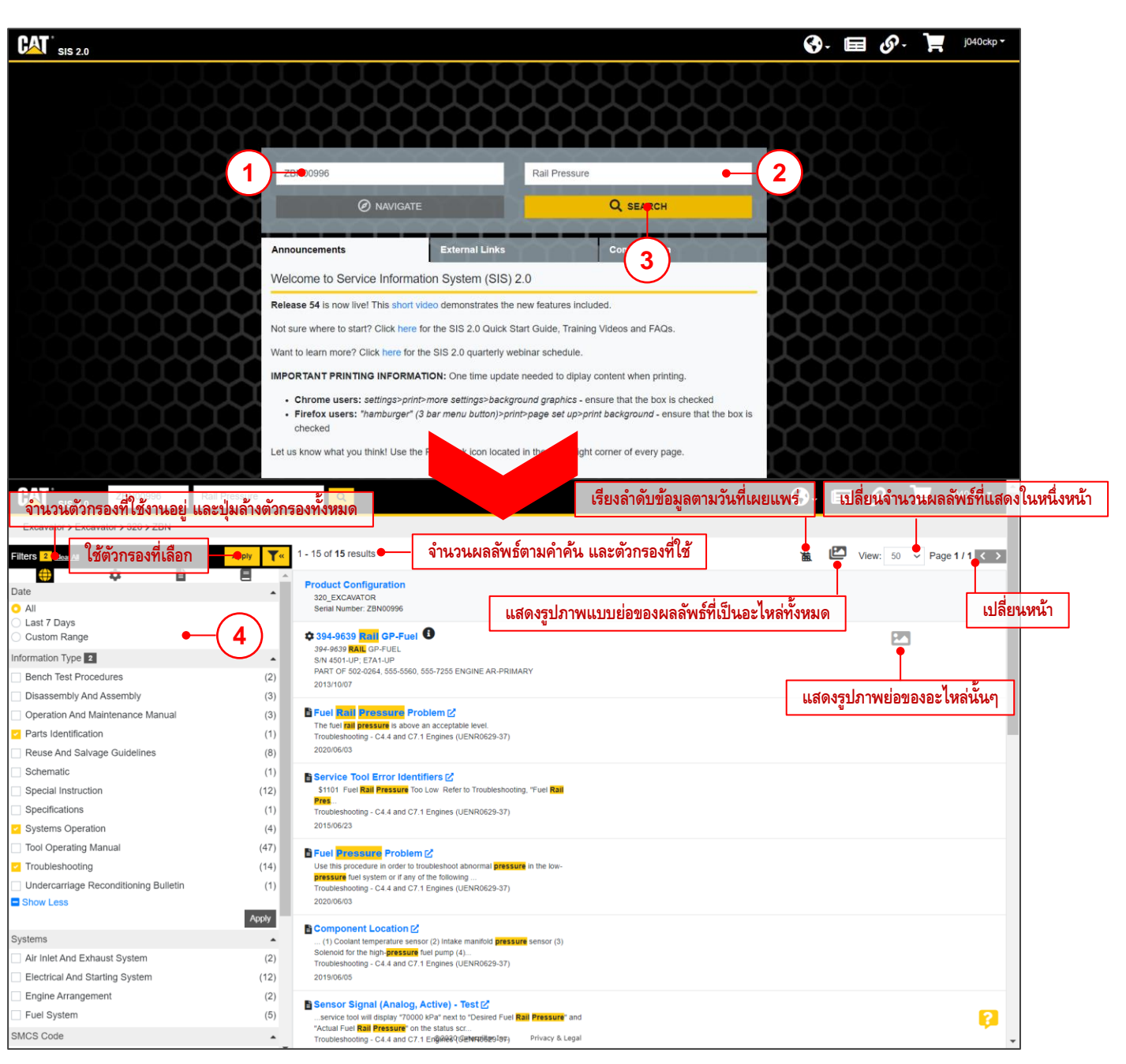

# ลิงก์เว็บไซต์ข้อมูลอื่นๆ ภายนอก (External Links)

จากหน้าแรก คลิกที่แถบ "External Links" เพื่อแสดงรายการของลิงก์เพื่อเข้าใช้งานเว็บไซต์ข้อมูลอื่นๆ ภายนอก SIS 2.0

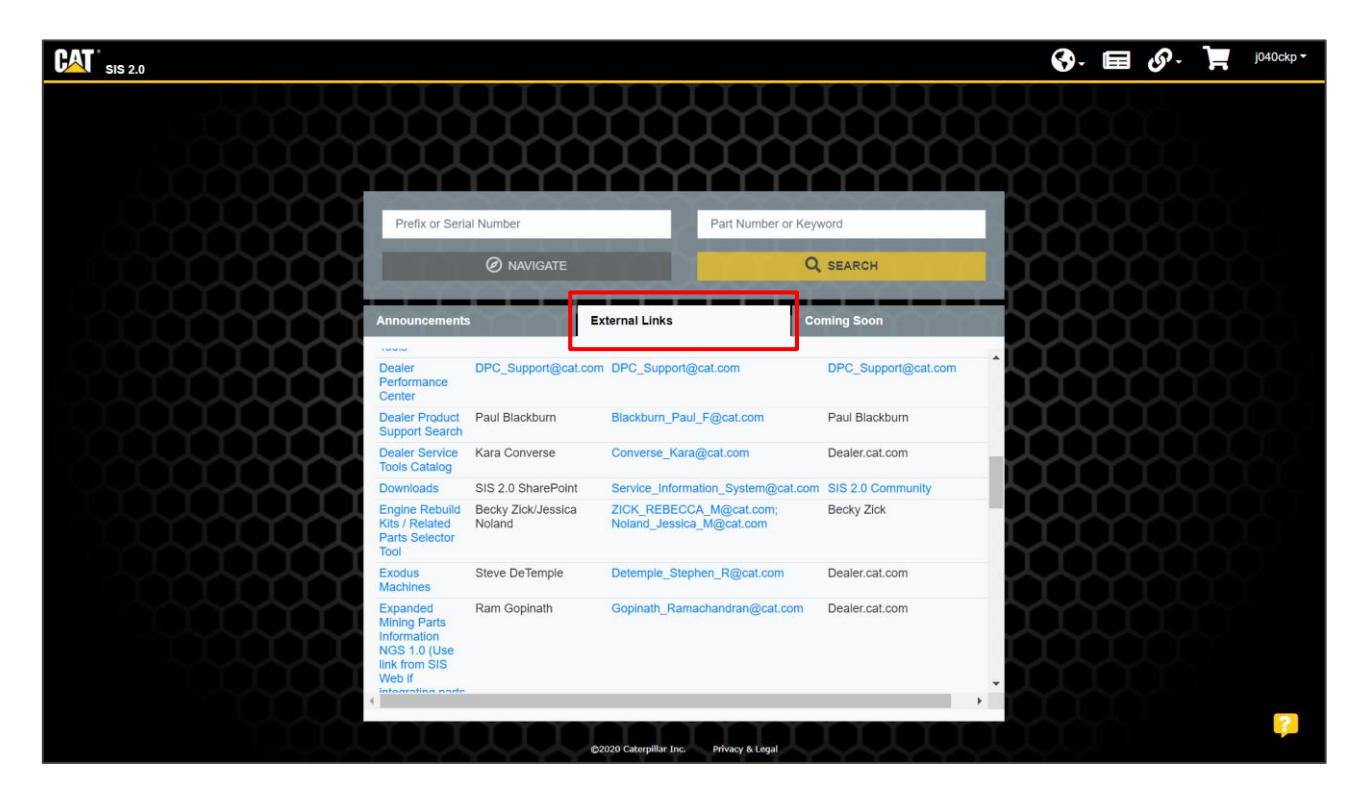

# รถเข็น (Shopping Cart)

หน้ารถเข็น (Shopping Cart) จะใช้งานในลักษณะเพื่อทำรายการอะไหล่ โดยการเพิ่มจากหน้าของข้อมูลอะไหล่ และมาสรุปรายการในหน้านี้

| SIS 2.0                                                        |                                            |                                                          |                                                                |                                             | 🚱- 🖃 🔗                                          | - 💾 j040ckp -                       |
|----------------------------------------------------------------|--------------------------------------------|----------------------------------------------------------|----------------------------------------------------------------|---------------------------------------------|-------------------------------------------------|-------------------------------------|
| Cart My Lis<br>Shopping Car                                    | t ช่องกรอกร                                | บไป - มาระหว่างหน้ารถเข็น<br>ายละเอียดต่างๆ เกี่ยวกับราย | และรายการที่บันทึกไว้ (My Lists)<br>เการอะไหล่ที่กำลังทำรายการ | บันทึกรายการอะไหล่ ณ ปัจะ                   | จุบันไปที่ My Lists                             | มุมมองสำหรับพิมพ์                   |
| Order ID:<br>PN List 11/08/2020 15<br>You can add a note to th | :39<br>is order.                           | Work Order:<br>MMC54867                                  | Segment:<br>01                                                 | Operation:<br>PM & Backlog Job (Water Pump) | รลve my List<br>นำเข้ารายการอะไหล่ (ไฟล์นามสกุล |                                     |
| Quantity                                                       | SMCS                                       | Part Number                                              | Part Name                                                      | Group Number                                | ดาวนเหลดราย<br>Group Nam <del>e</del>           | การอะเหลเบน CSV (Excel) หรอ<br>Note |
| <b>X</b> •1                                                    | 1361                                       | 485-4895                                                 | Pump GP-Water                                                  | 372-2297                                    | Pump GP-Water                                   | +                                   |
| หรือแก้ไขจำนวน                                                 |                                            | 360-8960                                                 | Filter Element-Fuel                                            |                                             |                                                 | +                                   |
| <b>X</b> 1                                                     |                                            | 438-5386                                                 | Filter AS-Water Sep & Fuel                                     |                                             | เพิ่มบันทึกย่อสำหรับอะไหลในบรรทั                | <i>โ</i> ดนั้นๆ ──●                 |
| <b>X</b> 1                                                     |                                            | 322-3155                                                 | Filter Element-Engine Oil                                      |                                             |                                                 | +                                   |
| <b>X</b> 1                                                     |                                            | 527-1641                                                 | Seal                                                           |                                             |                                                 | +                                   |
| <b>x</b> 1                                                     |                                            | 350-7735                                                 | Kit-Cap Filter                                                 |                                             |                                                 | +                                   |
| Delete <del>eli</del> ดบราย<br>Add Pa.t เพิ่มรา                | เการอะไหล่ ณ บัจจุบั<br>ยการอะไหล่เองด้วยง | ัน<br>หมายเลขอะไหล่                                      |                                                                |                                             |                                                 |                                     |
| ORDER PARTS -                                                  | Price And Availabili                       | ty 🔹 เช็กราคาและ                                         | สต็อกอะไหล่                                                    |                                             |                                                 | <b>;</b>                            |
| ายการเข้าระบบ Parts St                                         | ore                                        |                                                          | ©2020 Caterpillar Inc.                                         | . Privacy & Legal                           |                                                 |                                     |

### การค้นหาอะไหล่เทียบเคียง (Similar Parts Search)

จากหน้าแรก คลิกที่ไอคอน "ลิงก์เมนูเพิ่มเติม" จากนั้นเลือก "Similar Parts Serch" จะเปิดหน้าต่าง Similar Parts ขึ้น และสามารถค้นหาอะไหล่เทียบเคียงได้ตามต้องการ

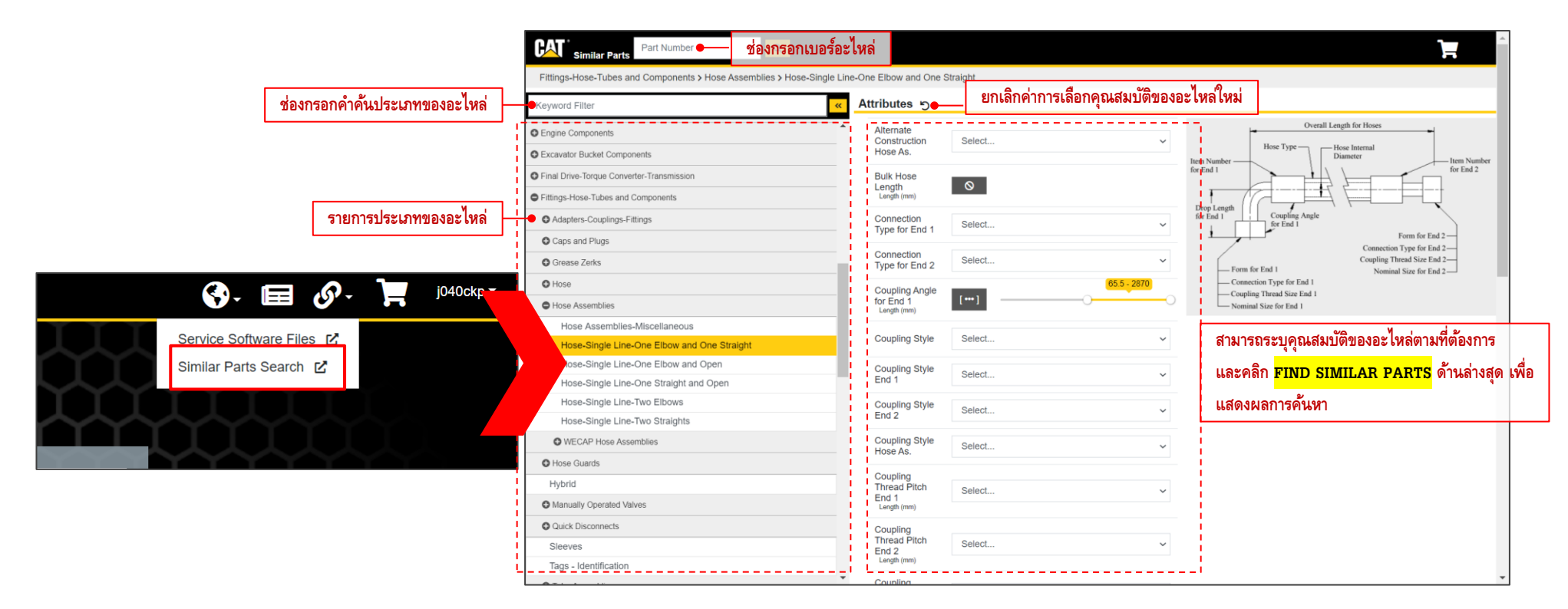